ProQuest eBook Central 学外からの利用方法について

OProQuest eBook Central の学外利用は"<u>https://ebookcentral.proquest.com/lib/tottori-u</u>"
 からアクセスをして下さい。

※下記の 1~4 は、任意の電子資料提供サイト等にてログイン処理を行い、そのまま別のサイトでもログイン しようとすると、画面がスキップされることがあります(ログイン状態となっており、そのまま利用できます)。

1. 下記の画面が出てきますので、枠内に「Tottori University」を入力し検索。

| ProQuest                                                                                                    |  |
|----------------------------------------------------------------------------------------------------|--|
| Find your library<br>or your university, organization or company                                                                                        |  |
| Q<br>Examples: State University, university.edu, The Science<br>Institute                                                                               |  |
| <b>Helpful tip:</b> in order to get full access, you need to be<br>on-campus or login through your library so we know<br>which institution you're from. |  |

2. 下部に「TOTTORI UNIVERSITY」が出てきますので、そちらをクリックしてください。

| Р | roQuest                                                                       |
|---|-------------------------------------------------------------------------------|
|   |                                                                               |
|   | Find your library<br>or your university, organization or company              |
|   | Tottori university Q                                                          |
|   | Examples: State University, university.edu, The Science<br>Institute          |
|   | TOTTORI UNIVERSITY<br>https://search.proquest.com/shibboleth?accountid=···    |
|   | 注:所属機関がここに含まれていない場合は、ProQuestへの<br>リモートアクセスについて図書館受付またはヘルプデスクに<br>お問い合わせください。 |

- 3. こちらの「同意方法の選択」から、<u>ご本人のみ利用される PC 等</u>の場合は、
- 「このサービスに送信する情報が変わった場合は、再度チェックします」を選び、同意ボタンをクリック。 共用の PC 等ではセキュリティの関係上、「次回ログイン時に再度チェックします。」を選択して下さい。

| サービスに送信される情報                                                                          |
|---------------------------------------------------------------------------------------|
| eduPersonScopedAffiliation staff@tottori-<br>u.ac.jp                                  |
| 続行すると上記の情報はこのサービスに送信されます。このサ<br>ービスにアクセスするたびに、あなたに関する情報を送信する<br><del>ことに同意しますか?</del> |
| 同意方法の選択:                                                                              |
| ○ 次回ログイン時に再度チェックします。                                                                  |
| • 今回だけ情報を送信することに同意します。                                                                |
| ◎ このサービスに送信する情報が変わった場合は、再<br>度チェックします。                                                |
| <ul> <li>今回と同じ情報であれば今後も自動的にこのサー<br/>ビスに送信することに同意します。</li> </ul>                       |
| ○ 今後はチェックしません。                                                                        |
| <ul> <li>すべての私に関する情報を今後アクセスするすべてのサービスに送信することに同意します。</li> </ul>                        |
| この設定はログインページのチェックボックスでいつで<br>も取り消すことができます。<br>                                        |
| 拒否 同意                                                                                 |

4. 鳥取大学のロゴが表示された認証ページに移動します。入力フォームに、鳥大 ID(学務支援システム等で利用する ID・パスワード)を入力し、「ログイン」をクリックします。

| 自+10/+1                  | ノは自士あい、リッドリット              | ie: |
|--------------------------|----------------------------|-----|
| 鳥へID(も)<br>スワードを<br>ださい。 | 入力し「ログイン」を選択して             | <   |
| 鳥大IDまた<br>ID or E-M      | はメールアドレス / Toridai<br>Iail |     |
| パスワード                    | / Password                 |     |

5. 「Tottori University」の表示がある、学内同様のこちらの画面が出たらログイン成功です。 学内アクセスと同じ条件でトライアルをご利用いただくことができます。

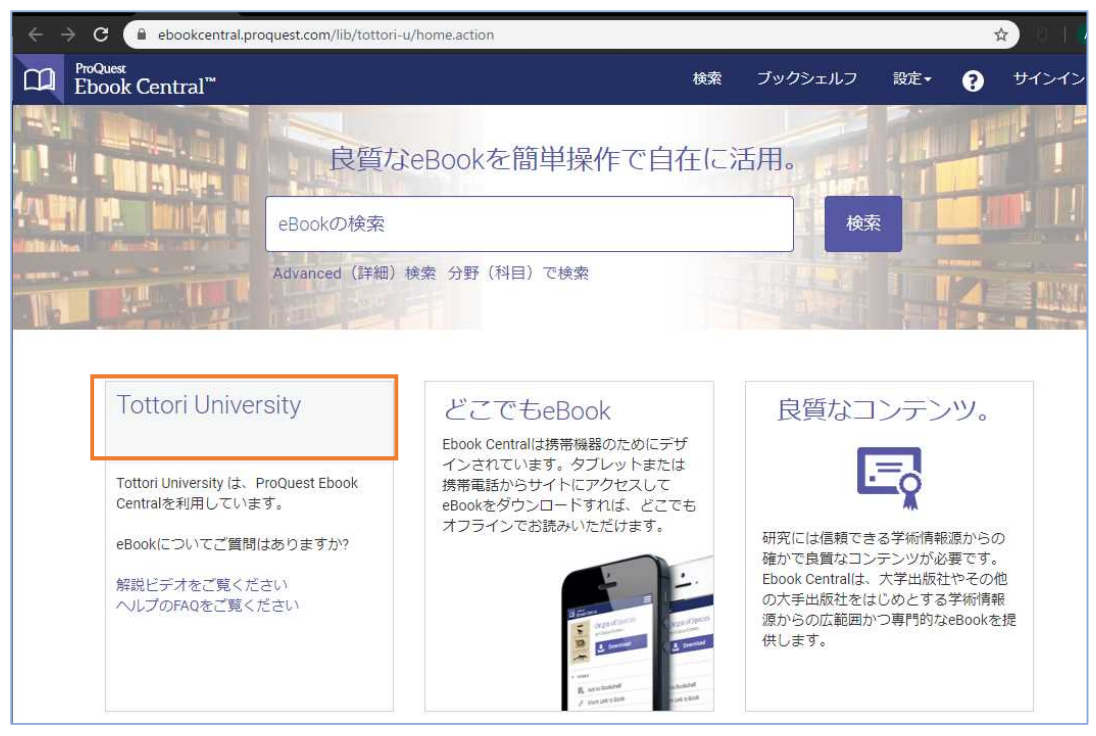

【備考】

・「 **利用可能** 」と表示されている電子書籍が特別トライアルの対象となります。<u>その他のものは、最大5分</u> 間の試読サービス または 特別トライアル支援対象外の電子書籍となりますのでご承知おきください。